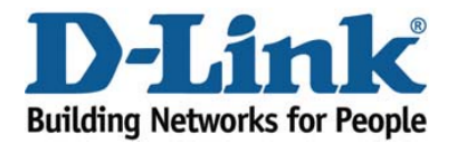

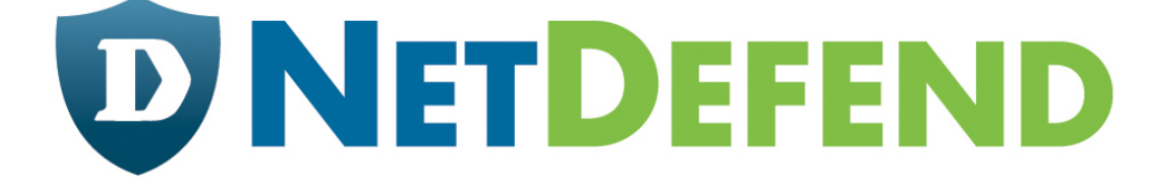

## Configuration examples for the D-Link NetDefend Firewall series

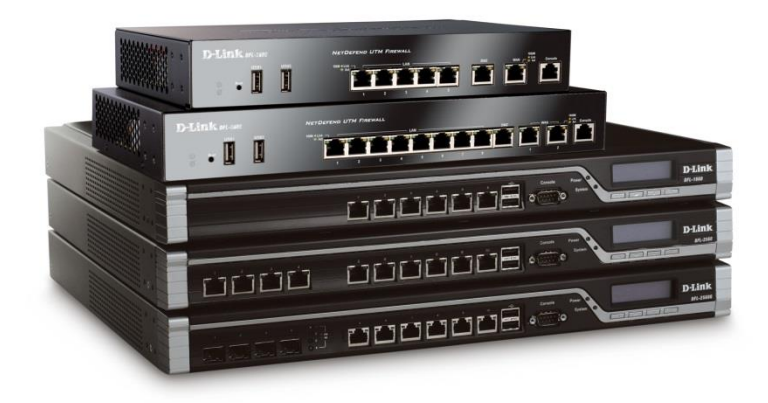

## Setting up SSL Server for remote access to LAN

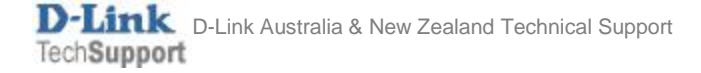

This configuration example is based on the following setup:

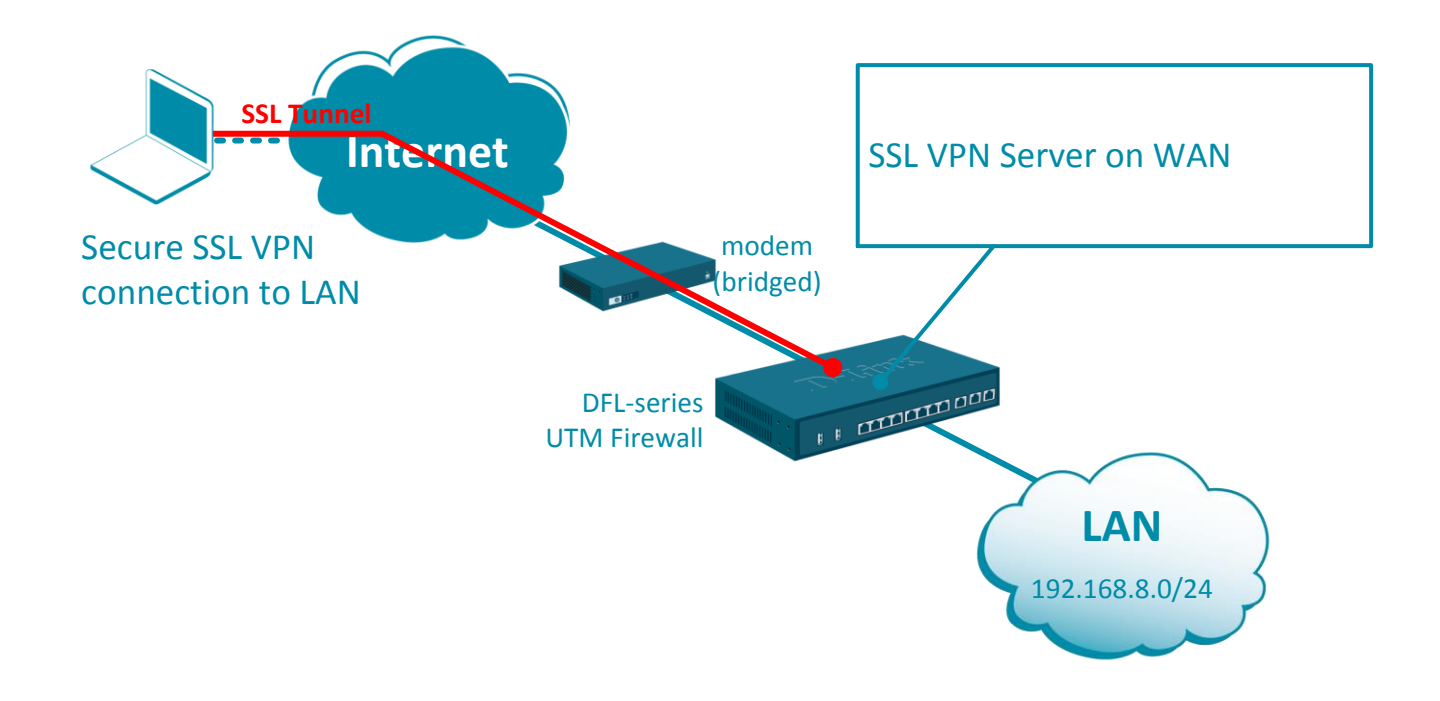

**Step 1.** Log into the firewall. The default access to LAN is via <u>https://192.168.10.1</u>. Default username is "admin" and password is "admin".

**Step 2.** Set your firewall's WAN settings as per Internet provider requirements. In our example WAN is set with a static IP address.

Step 3. Add a new object into the Address Book: "SSL IP Range".

Specify the range of IP addresses which will be assigned to the clients connecting via SSL. These addresses should be from the IP subnet used on your LAN. Make sure this range does not conflict with the range used by the DHCP Server on your LAN.

|                           | Status     | System          | Objects           | Network              | Policies                  |
|---------------------------|------------|-----------------|-------------------|----------------------|---------------------------|
| ▼ General<br>Address Book | SSL_[      | DHCP_Ra         | ange              |                      |                           |
| Services                  | Use an IP4 | Address item to | define a name for | a specific IP4 host, | network or range.         |
| ALG                       | Gener      | al User Au      | uthentication     |                      |                           |
| Key Ring                  |            |                 |                   |                      |                           |
| ▼ Address Pool            | Name:      | SSL_DHCP_R      | ange              |                      |                           |
| IP Pools                  | Address:   | 192 168 8 50-   | 192 168 IP add    | ress, e.g. "172.16.5 | 0.8", "192.168.7.0/24" or |
| NAT Pools                 |            |                 |                   |                      |                           |
| ▼ VPN Objects             |            |                 |                   |                      |                           |

## **Step 4.** Go to System > Device > Local User Databases.

Add new Local User Database for the SSL users.

|                                | Status | System                   | Objects          | Network              | Policies              |
|--------------------------------|--------|--------------------------|------------------|----------------------|-----------------------|
|                                | Device | Advanced Settin          | ngs              |                      |                       |
| ▼ Device                       |        |                          |                  |                      |                       |
| Date and Time                  | LOC    | al User Data             | bases            |                      |                       |
| DNS                            | Manag  | ge the local user databa | ases and user ac | counts used for auth | ientication purposes. |
| Remote Management              | ± Ad   | d –                      |                  |                      |                       |
| Log and Event Receivers        | T Au   | <b>u</b> +               |                  |                      |                       |
| <ul> <li>Monitoring</li> </ul> | # 🍝    | Name                     |                  |                      | Comments              |
| Hardware Monitoring Settings   | 1      | Sa AdminUsers            |                  |                      |                       |
| ▼ Users                        | 2      | SSL users                |                  |                      |                       |
| Local User Databases           |        | _                        |                  |                      |                       |
|                                |        |                          |                  |                      |                       |

Open the newly created User Database and add your VPN users. Specify Username and Password for each remote user.

| SSL_users           | 5                                                                                                    |       |                                                       |                                          |  |  |
|---------------------|----------------------------------------------------------------------------------------------------|-------|-------------------------------------------------------|------------------------------------------|--|--|
| A local user databa |                                                                                                    |       |                                                       |                                          |  |  |
| General             |                                                                                                    |       |                                                       |                                          |  |  |
| + Add -             |                                                                                                    |       |                                                       |                                          |  |  |
| Luser1              | Name       User         user1       User credentials may be used in User Authentication Rules, which in turn and IPsec XAuth, Web Authentication, etc         General       SSH Public Key |       |                                                       |                                          |  |  |
|                     | Name:<br>Password:<br>Confirm Password:                                                                                                    | user1 | Note! Existing passwords with 8 characters to hide th | will always be shov<br>ne actual length. |  |  |
| Groups:             |                                                                                                    |       |                                                       |                                          |  |  |

**Step 5.** Go to Network> SSL. Add a new SSL VPN Interface.

Inner IP Address – set as "LAN\_IP".

Outer Interface – "WAN" (or if WAN is set with PPPoE select the PPPoE interface).

Server Port – set as "443" (i.e. access via HTTPS).

Specify the IP address pool and DNS assignment for SSL users.

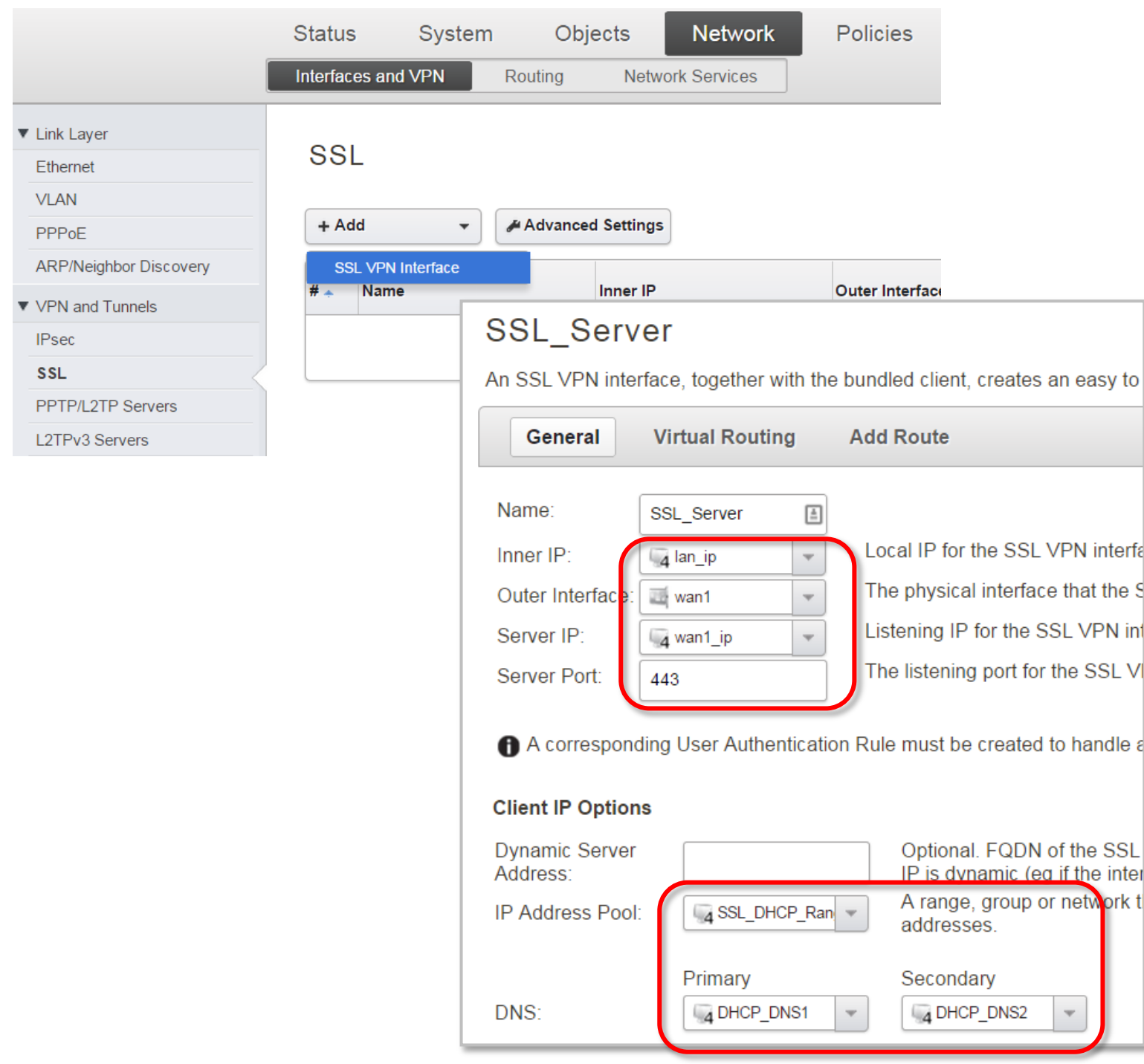

## Click on the Add Route tab and add "LAN" interface under Proxy ARP.

| SSL_Server                                                                                                    |                        |  |  |  |  |
|----------------------------------------------------------------------------------------------------|------------------------|--|--|--|--|
| An SSL VPN interface, together with the bundled client, creates an easy to use tunnel solution for roaming users. |                        |  |  |  |  |
| General Virtual Routin                                                                                            | Add Route              |  |  |  |  |
| Proxy ARP                                                                                                    |                        |  |  |  |  |
| Interface to ARP publish the add                                                                                  | ed route on.           |  |  |  |  |
| Proxy ARP interfaces                                                                                              |                        |  |  |  |  |
| Available                                                                                                    | Selected               |  |  |  |  |
| dmz<br>wan1                                                                                                    | lan                    |  |  |  |  |
| WAN1_and_WAN2<br>wan2                                                                                             |                        |  |  |  |  |
|                                                                                                    |                        |  |  |  |  |
| · · ·                                                                                                    |                        |  |  |  |  |
| + Include                                                                                                    | × Remove               |  |  |  |  |
| Always select ALL interfaces                                                                                      | s, including new ones. |  |  |  |  |

**Step 6.** Go to Policies > User Authentication > User Authentication Rules. Add a new rule. Set Agent as "L2TP/PPTP/SSL", Authentication as "Local", Interface – "SSL-Server".

|                                       | Status                         | System               | Objects    | Network              | Policie    | s            |         |          |
|---------------------------------------|--------------------------------|----------------------|------------|----------------------|------------|--------------|---------|----------|
| [                                     | Firewalling                    | User Authe           | ntication  | Intrusion Prevention | n Traffic  | : Management |         |          |
| ▼ Rules<br>Authentication Rules       | Authen                         | itication F          | Rules      |                      |            |              | -       |          |
| Authentication Agents                 | The Authent                    | tication Rules sp    | ecifies fr | SSL-Aut              | h          |              |         |          |
| ▼ User Directories<br>LDAP<br>RADIUS  | + Add<br>User Auth<br># → Name | •<br>entication Rule | Т          | he User Authe        | entication | Ruleset spe  | ecifies | from wł  |
| ▼ Accounting                          | 1 🕹 SS                         | SL-Auth              |            | General              | Log        | Settings     | Aut     | thentica |
| ▼ Settings<br>Authentication Settings |                                |                      |            | Name:                |            | SSL-Auth     |         | à        |
|                                       |                                |                      |            | Authentication       | agent:     | L2TP/PPTP/S  | SSL VPN | -        |
|                                       |                                |                      |            | Authentication       | Source:    | Local        |         | -        |
|                                       |                                |                      |            | Interface:           |            | SSL_Serv     | /er     | -        |
|                                       |                                |                      |            | Originator IP:       |            | 4 all-nets   |         | -        |
|                                       |                                |                      |            | Terminator IP:       | : [        | 4 wan1_ip    |         | -        |
|                                       |                                |                      |            |                      |            |              |         |          |

Click on the **Authentication Options** tab. Make sure that under Local User DB you have your User Database selected.

| SSL-Auth        |                       |                               |                      |                        |      |
|-----------------|-----------------------|-------------------------------|----------------------|------------------------|------|
| The User Authen | tication Ruleset spe  | cifies from where users are a | llowed to authentica | ate to the system, and | how. |
| General         | Log Settings          | Authentication Options        | Accounting           | Agent Options          | R    |
| RADIUS servers  | S                     |                               |                      |                        |      |
| Available       | Sel                   | lected                        |                      |                        |      |
|                 | *                     | A                             |                      |                        |      |
| + Include       |                       | Remove                        |                      |                        |      |
| RADIUS Metho    | d: Unencrypted passwo | rd (PAI 👻                     |                      |                        |      |
| Local User DB:  | SSL_users             | •                             |                      |                        |      |

**Step 7.** Go to Policies > Main IP Rules. Create two IP Rules:

- 1. To allow SSL users to communicate with LAN (Allow rule).
- 2. To allow SSL users to access the Internet through the firewall (NAT rule).

|        | SSL_in An IP rule specifies what action to perform on network traffic                                            |                                                                                                    |                                         |  |  |  |  |
|--------|----------------------------------------------------------------------------------------------------|----------------------------------------------------------------------------------------------------|-----------------------------------------|--|--|--|--|
|        | An IP rule spe                                                                                                   | ecifies what action to                                                                                                   | perform on network traffic              |  |  |  |  |
|        | General                                                                                                    | Log Settings                                                                                                    |                                         |  |  |  |  |
|        | Name:                                                                                                    | SSL_in [                                                                                                    | <u><u></u></u>                          |  |  |  |  |
| ſ      | Action:                                                                                                    | Allow                                                                                                    | NAT, SAT, SLB S                         |  |  |  |  |
|        | Service:                                                                                                    | all_services                                                                                                    |                                         |  |  |  |  |
|        | Schedule:                                                                                                    | (None)                                                                                                    |                                         |  |  |  |  |
|        | Address Filt                                                                                                    | ter                                                                                                    |                                         |  |  |  |  |
|        | Specify sour                                                                                                    | ce interface and so                                                                                                    | urce network, together with             |  |  |  |  |
|        |                                                                                                    | Interface                                                                                                    | Network                                 |  |  |  |  |
|        | Source:                                                                                                    | SSL_Server                                                                                                    | SSL_DHCP_Ran V                          |  |  |  |  |
| - 1    | Destination:                                                                                                    | 🔤 lan 🔷 🔻                                                                                                    | 🖌 🦕 lannet 🗸 👻                          |  |  |  |  |
|        | Destination.                                                                                                    |                                                                                                    |                                         |  |  |  |  |
| ļ      | SSL_ou                                                                                                    | it                                                                                                    |                                         |  |  |  |  |
| l      | SSL_ou                                                                                                    | t<br>ecifies what action to                                                                                              | o perform on network traffic            |  |  |  |  |
| l      | An IP rule spe                                                                                                   | ecifies what action to<br>Log Settings                                                                                   | o perform on network traffic            |  |  |  |  |
|        | SSL_OU<br>An IP rule spe<br>General<br>Name:                                                                     | Log Settings                                                                                                    | o perform on network traffic            |  |  |  |  |
|        | An IP rule spe<br>General<br>Name:<br>Action:                                                                    | Log Settings                                                                                                    | o perform on network traffic<br>NAT SAT |  |  |  |  |
| 0      | An IP rule spe<br>General<br>Name:<br>Action:<br>Service:                                                        | Log Settings                                                                                                    | o perform on network traffic<br>NAT SAT |  |  |  |  |
| C      | SSL_OU<br>An IP rule spe<br>General<br>Name:<br>Action:<br>Service:<br>Schedule:                                 | Log Settings<br>SSL_out                                                                                                  | o perform on network traffic<br>NAT SAT |  |  |  |  |
| C      | SSL_OU<br>An IP rule spe<br>General<br>Name:<br>Action:<br>Service:<br>Schedule:<br>Address Filt                 | Log Settings SSL_out AT AT AT AT AT AT AT AT AT AT AT AT AT                                                              | o perform on network traffic<br>NAT SAT |  |  |  |  |
| 0      | SSL_OU<br>An IP rule spe<br>General<br>Name:<br>Action:<br>Service:<br>Schedule:<br>Address Filt<br>Specify sour | Log Settings SSL_out NAT all_services (None) ter rce interface and so                                                    | o perform on network traffic<br>NAT SAT |  |  |  |  |
| (      | SSL_OU<br>An IP rule spe<br>General<br>Name:<br>Action:<br>Service:<br>Schedule:<br>Address Filt<br>Specify sour | SSL_out<br>(NAT<br>(None)<br>(None)<br>(Nerface                                                                          | o perform on network traffic<br>NAT SAT |  |  |  |  |
| ,<br>( | Source:                                                                                                    | SSL_out<br>(NAT<br>(None)<br>Log Settings<br>SSL_out<br>(None)<br>ter<br>rce interface and so<br>Interface<br>SSL_Server | o perform on network traffic<br>NAT SAT |  |  |  |  |

**Step 8.** After the configuration is done, click "Configuration" in main bar and select "Save and Activate". Then click OK to confirm. Wait for 15 sec. You will be automatically redirected to the firewall's LAN IP address.

NOTE: If you do not re-login into the firewall within 30 sec, the configuration is reverted to its previous state. The validation timeout can be adjusted under System > Remote Management > Advanced Settings.

|                                                                  | Setup Wizard 1 Configuration                                                                                                    | Notifications 0 🎝 admin                        |
|------------------------------------------------------------------|----------------------------------------------------------------------------------------------------|------------------------------------------------|
| Status System                                                    | The configuration has been changed.                                                                                                    |                                                |
| Run-time Information                                             | Save and Activate                                                                                                    |                                                |
|                                                                  | View Changes                                                                                                    |                                                |
| Save Configurat                                                  | Discard changes                                                                                                    |                                                |
| Save and activate changes r                                      |                                                                                                    |                                                |
| Save and Activate                                                |                                                                                                    |                                                |
| Are you sure you want to sav                                     | e the configuration?                                                                                                    |                                                |
| An administrator needs to log<br>revert to its previous configur | in within 30 seconds to verify the new configuration. Otherwise the unit will assume<br>ation.                                                                               | that you accidentally locked yourself out, and |
| Note: Due to configuration ch<br>configuration. You will need to | anges the currently active user admin (192.168.10.151) will no longer be automatical<br>o manually login with an administrator user account to verify the new configuration. | ly logged on after the activation of the new   |
|                                                                  |                                                                                                    | OK Cancel                                      |
|                                                                  |                                                                                                    |                                                |

To connect via SSL VPN a Remote User needs to open a Web Browser and type in the firewall's WAN address or URL (https://myfirewall.company.com).

Login using SSL username/password.

Download thin SSL client and connect via SSL.

| Authentication required ×                                                                                                    | C SSL VPN User Portal X                     |                                                                                                    |
|----------------------------------------------------------------------------------------------------|---------------------------------------------|----------------------------------------------------------------------------------------------------|
| ← → C ♠ https://myfirewall.company.com.a                                                                                                  | ← → C ↑ へ https://myfirewall.company.com.au |                                                                                                    |
| Authentication required Username: user1 Password: Language: English Supported web browsers: Firefox 11+, Opera 11.6+, Safari 5+, Internet | Copyrid                                     | Logged in as: user1 Logout<br>ink SSL VPN Client  SX<br>User1<br>of the server certificate can be done<br>erver is selected<br>tom Server<br>Port:<br>company.com.au<br>443 |
|                                                                                                    |                                             | Connect                                                                                                    |

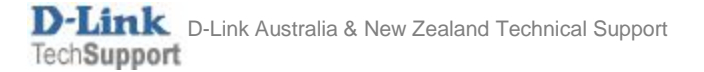